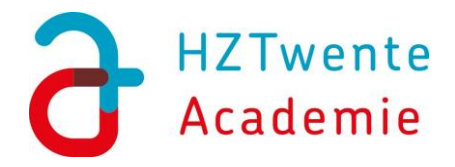

## Account aanmaken (voor specialisten MST/ZGT) in Corpio

Om te kunnen inschrijven moet de scholing open staan en moet er nog plek beschikbaar zijn. Wanneer dit het geval is volg je de stappen:

- Ga op een laptop of pc naar <u>https://twente.corpio.nl/scholingen</u>
- Zoek de nascholing, open deze en klik op 'Inloggen en Inschrijven'

• Heb je al eerder een account aangemaakt, kun je inloggen en de stappen vervolgen.

- Heb je nog geen account:
- Klik op 'Account aanmaken'
- Voer je e-mailadres in
- Vul de gegevens in en volg de verdere stappen.
- Let op kruis bij de betreffende groep aan; WDH ZGT Specialisten of WDH – MST Specialisten.
- Vanuit Corpio ontvangt u een bevestigingsmail in de **(spam)**mailbox.
- Klik in de mail om het account te bevestigen.

Daarna kan er ingeschreven worden in de betreffende scholing. **Zie ook z.o.z.** 

Mochten er toch nog problemen zijn met inschrijven, neem dan contact op via: <u>info@hztwente-academie.nl</u>.

## Betaalmogelijkheden

Vanaf 01-01-2024 is de inschrijving gekoppeld aan de betaling. Er zijn twee betaalmogelijkheden;

Direct betalen via iDEAL; als de betaling afgebroken wordt ben je niet ingeschreven voor de nascholing en dien je opnieuw in te schrijven.

Betaallink per mail, de betaallink kun je doorsturen naar bijvoorbeeld de administratie. Als je voor deze methode kiest wordt er automatisch een e-mail gestuurd met een betaallink naar het opgegeven e-mailadres. Je inschrijving wordt gedurende een periode van 48 uur gereserveerd. Als binnen 48 uur via de betaallink betaald wordt en de betaling is succesvol, is je inschrijving voltooid. Als de betaling binnen deze periode niet is gelukt vervalt je inschrijving en dien je opnieuw in te schrijven voor de nascholing.

LET OP: Handmatige bankoverschrijving is géén registratie voor nascholing. Je bent dan niet ingeschreven.

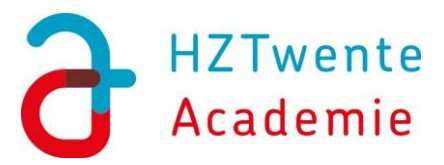

## Account aanmaken:

| 🗋 Nieuwe map 🚺 | 🗿 Google Agends - W                         | ) Inloggen Basecone 🛛 🛔                                    | Corpio 👛 Scholingsø | genda 🕜 Login   TimeChimp | >- PE-online   Alles-in         | 😍 WhatsApp 🗧 Go: | ogle Formulieren 🛛 🚰 Mici | rosoft Forms 🛛 🌀 Basecone | Google Formulieren | Microsoft Forms |
|----------------|---------------------------------------------|------------------------------------------------------------|---------------------|---------------------------|---------------------------------|------------------|---------------------------|---------------------------|--------------------|-----------------|
|                |                                             |                                                            |                     |                           |                                 | ×                |                           |                           |                    | 👂 Aanme         |
|                |                                             |                                                            | 2.2                 |                           |                                 |                  |                           |                           |                    |                 |
|                | ← Scholingsage                              | nda E-Learnings                                            | Contact             |                           |                                 |                  |                           |                           |                    |                 |
|                |                                             |                                                            |                     |                           | ORPIO                           |                  |                           |                           |                    |                 |
|                |                                             |                                                            |                     | Acco                      | unt aanmaken                    |                  |                           |                           |                    |                 |
|                | Buitenlandse nascholingsreis regio ZGT 2025 |                                                            | ALCO                | unt aanmaken              |                                 |                  |                           |                           |                    |                 |
|                | 2 zaterdag 13 se                            | sprember (Um woens                                         | dag 17 septem       | Controleer eerst je pe    | sooniijke e-mailaores (<br>gaan | om verder te     |                           |                           |                    |                 |
|                | Accreditatie<br>13 punten                   | <ul> <li>Locatie/Tijd</li> <li>Leonardo Waterfi</li> </ul> | ront Hotel, Br      |                           |                                 |                  |                           |                           | Lee                |                 |
|                | Creanizatio                                 | AR Asotal Inteschre                                        | ven deelnemers      |                           |                                 |                  | Tree 1                    | Staning Street            | A DECEMBER OF      |                 |
|                | HZT Academie                                | 11/75                                                      |                     |                           |                                 | j                | ET                        |                           |                    |                 |
|                | Se Voor                                     |                                                            |                     |                           |                                 |                  |                           |                           |                    |                 |
|                | FEA - Huisarts CH                           | PA - Waarnemer FEA -                                       | VS PA SHT-TH        |                           | < Terug                         |                  |                           |                           | S SEL AND          |                 |
|                | Broeben weergeve                            |                                                            |                     |                           |                                 |                  |                           |                           | 034250             |                 |
|                |                                             |                                                            |                     |                           |                                 |                  |                           |                           |                    |                 |
|                |                                             |                                                            |                     |                           |                                 |                  |                           |                           |                    |                 |
|                |                                             |                                                            |                     |                           |                                 |                  |                           |                           |                    |                 |

| Vul de onderstaande gegevens in om je accou          | int compleet te maken.       |                                  |                                 |  |  |  |  |  |
|------------------------------------------------------|------------------------------|----------------------------------|---------------------------------|--|--|--|--|--|
| Staat jouw functie er niet tussen?                   |                              |                                  |                                 |  |  |  |  |  |
| Mail voor regio Almelo naar secretariaat@fealmelo.nl |                              |                                  |                                 |  |  |  |  |  |
| Mail voor regio Enschede/Hengelo naar secreto        | rriaat@sht-thoon.nl          |                                  |                                 |  |  |  |  |  |
| Persoonlijke gegevens                                |                              |                                  |                                 |  |  |  |  |  |
| /oornaam *                                           |                              |                                  |                                 |  |  |  |  |  |
|                                                      |                              |                                  |                                 |  |  |  |  |  |
| Fussenvoegsel                                        |                              |                                  |                                 |  |  |  |  |  |
| -                                                    |                              |                                  |                                 |  |  |  |  |  |
| Achternaam *                                         |                              |                                  |                                 |  |  |  |  |  |
|                                                      |                              |                                  |                                 |  |  |  |  |  |
|                                                      |                              |                                  |                                 |  |  |  |  |  |
|                                                      |                              |                                  |                                 |  |  |  |  |  |
|                                                      |                              |                                  |                                 |  |  |  |  |  |
| Contact gegevens                                     |                              |                                  |                                 |  |  |  |  |  |
| Telefoon *                                           |                              |                                  |                                 |  |  |  |  |  |
|                                                      |                              |                                  |                                 |  |  |  |  |  |
|                                                      |                              |                                  |                                 |  |  |  |  |  |
|                                                      |                              |                                  |                                 |  |  |  |  |  |
|                                                      |                              |                                  |                                 |  |  |  |  |  |
| specificeer je account                               |                              |                                  |                                 |  |  |  |  |  |
| Kies Hoofdfunctie                                    |                              |                                  |                                 |  |  |  |  |  |
| Maak een keuze                                       |                              |                                  |                                 |  |  |  |  |  |
|                                                      |                              |                                  |                                 |  |  |  |  |  |
|                                                      |                              |                                  |                                 |  |  |  |  |  |
| Selecteer de groep(en) die passen bij jouw           | functiegebied. Mis je hier e | een groep? Neem dan contact op.* |                                 |  |  |  |  |  |
| FEA - Doktersassistenten dagpraktijk                 | Overig - Apotheken           | SHT-THOON - Dokterassistentes    | UWDH - MST Medisch specialisten |  |  |  |  |  |
| WDH - ZGT Medisch specialisten                       |                              |                                  |                                 |  |  |  |  |  |
|                                                      |                              |                                  |                                 |  |  |  |  |  |

| Acc    | count aanmaken                                                                                        |
|--------|----------------------------------------------------------------------------------------------------|
| Scholi | ngsagenda E-Learnings Contact                                                                         |
|        |                                                                                                    |
| 81     | Registratie ontvangen                                                                                 |
|        | Je hebt een nieuw Corpio account aangemaakt. We sturen je een e-mail om je registratie te bevestigen. |
|        | Bevestig nu je registratie                                                                            |

Bevestig je registratie via de email om verder te gaan.